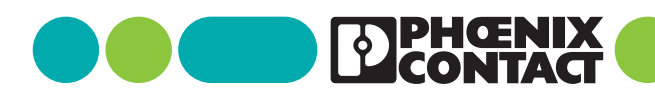

tangod ana

### clipx ENGINEER 2.2

Информация о версии Обзор информации об изменениях

# Указания для пользователя 111049 ru 03

© Phoenix Contact 2024-12-02

### 1 Описание

Инжиниринговое программное обеспечение clipx ENGINEER предназначено для проектирования и заказа клеммных сборок, укомплектованных монтажных плат и клеммных коробок. Вы можете перенести данные в производство.

В документе описаны изменения между версиями 2.1 и 2.2 программного обеспечения clipx ENGINEER Phoenix Contact (phoenixcontact.com/product/1272241).

#### Содержание

| 1 | Опи                                        | сание                                             | 1 |
|---|--------------------------------------------|---------------------------------------------------|---|
| 2 | Новые функции                              |                                                   | 2 |
|   | 2.1                                        | Расстояние между клеммами                         | 2 |
|   | 2.2                                        | Шаблоны проектов                                  | 2 |
|   | 2.3                                        | Копирование и перемещение монтажных               |   |
|   |                                            | реек                                              | 2 |
|   | 2.4                                        | Механическая обработка                            | 3 |
|   | 2.5                                        | Выбор в рабочей области                           | 3 |
|   | 2.6                                        | Артикул стороннего производителя                  | 4 |
|   | 2.7                                        | Артикулы CLM и CLXM                               | 4 |
|   | 2.8                                        | Документация проекта                              | 5 |
|   | 2.9                                        | Однонаправленный интерфейс для<br>EPLAN Pro Panel | 5 |
|   | 2.10 Отображение и изменение состояний пе- |                                                   |   |
|   |                                            | реключения                                        | 5 |
| 3 | Обц                                        | ирная база данных артикулов                       | 6 |

#### Соблюдайте следующие указания

Убедитесь в том, что всегда используется актуальная документация. Она доступна для скачивания по адресу <u>phoenixcontact.com/clipx-engineer-info-center</u>.

### 2 Новые функции

#### 2.1 Расстояние между клеммами

Расстояние между клеммами на монтажной рейке может отличаться из-за различных технологий монтажа. На практике существует три основные технологии монтажа:

- Клеммы устанавливаются рядом друг с другом на монтажной рейке вручную.
- Клеммы устанавливаются рядом друг с другом на монтажной рейке вручную и сближаются через определенные интервалы с помощью инструмента.
- Клеммы устанавливаются на монтажную рейку с помощью автомата.

Чтобы отобразить эти случаи применения в clipx ENGINEER, теперь в настройках можно задать расстояние между клеммами на монтажной рейке.

Существует три варианта настройки расстояния между элементами:

- компактное = 0,01 мм
- среднее = 0,03 мм
- большое = 0,05 мм

При создании нового проекта clipx ENGINEER используются настройки по умолчанию (0,03 мм), если они еще не были изменены. Если вы измените настройки в активном проекте, расположение клемм будет автоматически синхронизировано в фоновом режиме.

#### 2.2 Шаблоны проектов

В области «Настройки проекта» можно задать настройки по умолчанию для конфигурирования клеммных сборок, например, настройки держателей этикеток и соответствующей маркировки. Теперь вы можете задать эти настройки индивидуально для каждого проекта.

При создании нового проекта сначала применяются настройки по умолчанию для текущего проекта. При необходимости их можно изменить и применить к активному проекту. Кроме того, вы можете сохранить индивидуальные настройки проекта в шаблоне проекта.

Преимущество проекта по умолчанию заключается в том, что проект clipx ENGINEER остается неизменным независимо от настроек по умолчанию активного пользователя. Это также относится к проектам, которые были созданы другими пользователями и доступны им.

После создания и сохранения пользовательских шаблонов проектов вы можете повторно использовать их при создании новых проектов.

#### Рис. 1 Новый проект

#### New project

Choose the settings template to start with a blank project:

| Template 1 | Template 2 |
|------------|------------|
|            | Template 1 |

Вы можете в любой момент изменить настройки проекта или заменить их настройками по умолчанию. Чтобы принять настройки по умолчанию, воспользуйтесь кнопкой.

#### 2.3 Копирование и перемещение монтажных реек

Новая версия clipx ENGINEER предлагает расширенные возможности использования монтажных реек.

## Копирование и установка неустановленных монтажных реек

Вы можете копировать монтажные рейки из активной рабочей области.

- Выберите монтажную рейку для копирования.
- Скопируйте монтажную рейку в буфер обмена с помощью клавиатуры или контекстного меню.
- Вставьте монтажную рейку с помощью клавиатуры или контекстного меню.
- ∽ Монтажная рейка вставляется ниже исходной монтажной рейки. Нумерация оборудования увеличивается.

## Скопируйте и вставьте размещенную на монтажной плате монтажную рейку

Можно также копировать монтажные рейки, расположенные на монтажной плате. В отличие от процесса копирования без монтажной платы, после установки монтажной рейки вы можете свободно расположить ее на монтажной плате.

#### Снятие монтажных реек с монтажной платы

Теперь можно снять монтажные рейки с монтажной платы.

- Выберите монтажную рейку.
- Удерживая левую кнопку мыши, переместите выбранную монтажную рейку в область за пределами монтажной платы и отпустите кнопку мыши.
- ↔ Монтажная рейка устанавливается под монтажной панелью.

#### 2.4 Механическая обработка

#### Монтажные рейки по индивидуальному заказу

Начиная с последней версии clipx ENGINEER, вы можете индивидуально подгонять монтажные рейки с помощью механической обработки. Теперь вы можете сохранять и повторно использовать монтажные рейки, подогнанные в соответствии с индивидуальными требованиями.

#### Матрица высверленного отверстия

При размещении отверстий теперь можно выбрать, разместить ли на рейке одно отверстие или матрицу высверленных отверстий. Матрица задается с помощью раскрывающегося меню.

- Тип: Тип определяет тип высверленного отверстия.
- Размеры: Здесь задается диаметр отверстия, который можно выбрать из раскрывающегося меню.
- Выравнивание: Выравнивание определяет направление расположения отверстий на рейке.
- Положение: Положение определяет расстояние от края рейки.
- Расстояние: Расстояние определяет расстояние между отверстиями.
- Количество: Количество определяет количество отверстий, которые необходимо разместить.

Одновременно отображается предварительный просмотр заданной матрицы отверстий. Затем вы можете подтвердить размещение.

#### 2.5 Выбор в рабочей области

Выбор элементов и клеммных сборок на монтажной рейке, включая установленные на них принадлежности, был пересмотрен, чтобы сделать планирование проекта более интуитивным.

#### Начальный режим

В «начальном» режиме все артикулы выбираются с помощью рамки выбора, если они полностью находятся в рамке. Неважно, это клемма или принадлежность клеммы.

Рис. 2 Начальный режим

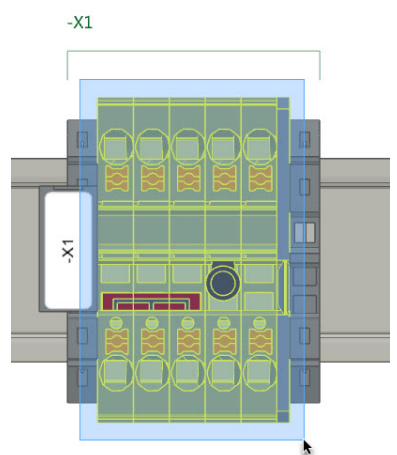

#### Режим принадлежностей

Если вы находитесь в режиме принадлежностей, у вас есть возможность выбрать несколько основных элементов для размещения дополнительных принадлежностей.

#### Рис. 3 Режим принадлежностей

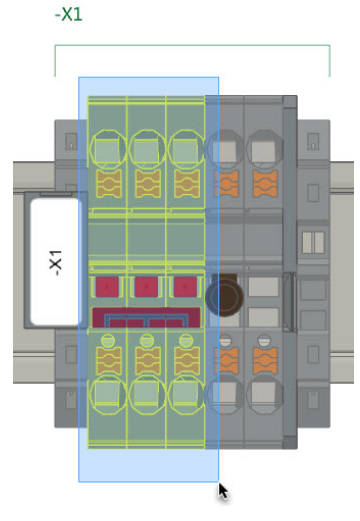

Кроме того, в режиме принадлежностей можно выбрать элементы, соответствующие текущему активированному режиму.

Рис. 4 Режим принадлежностей: Выбор элементов

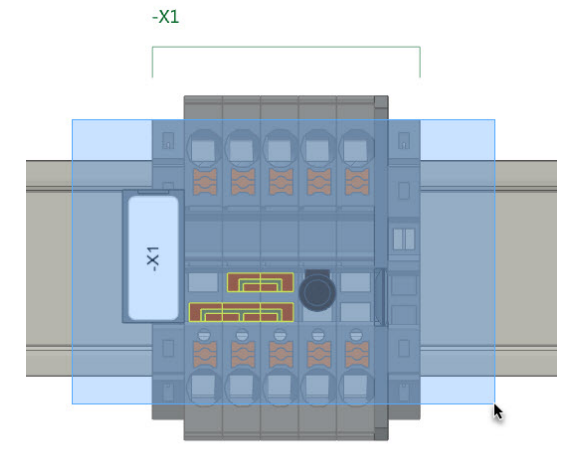

#### 2.6 Артикул стороннего производителя

При создании артикулов стороннего производителя теперь можно загрузить изображение для вида спереди. Файл изображения не должен превышать максимальный размер в 200 кбайт и должен быть в распространенном формате, например jpg или png.

Рис. 5 Создание артикула стороннего производителя

#### Create a third-party article

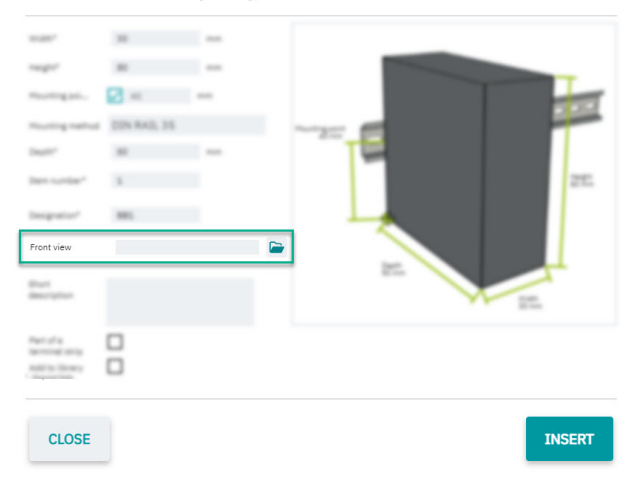

#### 2.7 Артикулы CLM и CLXM

Артикулы CLM и CLXM особенно подходят для автоматизированной установки на монтажную рейку. Теперь вы можете активировать в настройках использование артикулов CLM и CLXM. Отличие от стандартных артикулов заключается в том, что артикулы CLM и CLXM уже имеют вмонтированные этикетки без печати, а некоторые из них оснащены крышкой.

После активации одного или обоих типов артикулов в настройках на вкладке START появляется дополнительная кнопка для преобразования стандартных артикулов в артикулы CLM или CLXM.

Рис. 6 Кнопка конвертации артикула

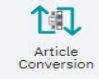

Вызвав функцию, вы можете выполнить преобразование на основе выбранных в данный момент элементов. Выбранные элементы затем преобразуются, если для соответствующих артикулов существует соответствующий артикул CLM или CLXM.

#### 2.8 Документация проекта

Создание документации проекта было расширено и включает в себя множество новых возможностей настройки.

В дополнение к уже известным опциям для определения формата документации проекта, теперь вы можете настроить формат списка деталей.

- Количество: Перечисляются отдельные положения проекта. Иерархическое представление отсутствует.
- Модульный: Список деталей отображается на основе модулей, доступных в проекте. Поэтому каждый модуль имеет свой собственный список деталей.

Вы также можете определить, какие изображения должны быть включены в документацию проекта. Для этого можно активировать или деактивировать соответствующие флажки.

## 2.9 Однонаправленный интерфейс для EPLAN Pro Panel

Новый однонаправленный интерфейс между EPLAN Pro Panel и clipx ENGINEER обеспечивает беспрепятственную передачу данных проекта из EPLAN Pro Panel напрямую в clipx ENGINEER.

Интерфейс доступен для EPLAN Pro Panel версий 2.9 до 2024 г. Необходимый add-on нужно установить отдельно. Установочный файл доступен для загрузки по этой ссылке: <u>phoenixcontact.com/product/1272241</u>

#### 2.10 Отображение и изменение состояний переключения

Эта функция была разработана для создания удобных тестовых схем и доступна для некоторых измерительных клемм преобразователей Phoenix Contact, таких как UTME 6 или PTME 4.

Рис. 7 Отображение и изменение состояний переключения

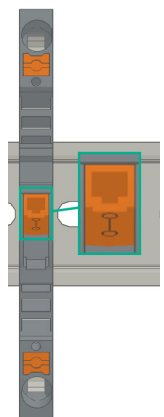

Это позволяет постоянно следить за состоянием переключения измерительных клемм преобразователя и регулировать их напрямую в clipx ENGINEER.

#### Свяжитесь с нашей командой

У вас есть вопросы по clipx ENGINEER? Свяжитесь с контактным лицом компании Phoenix Contact.

Найти местного партнера можно на сайте phoenixcontact.com.

### 3 Обширная база данных артикулов

В clipx ENGINEER имеется доступ к обширной базе данных артикулов Phoenix Contact, содержащей почти 9000 артикулов по решениям для шкафов управления.

В следующей таблице перечислены новые артикулы, включенные в версию 2.2 по сравнению с версией 2.1:

| Артикул № | Обозначение артикула      |
|-----------|---------------------------|
| 3062074   | AB-SK TOP INSULATED       |
| 3240223   | AB-SKS 60                 |
| 0790572   | ATP-OTTA 2,5              |
| 0790475   | ATP-OTTA 6                |
| 0790501   | ATP-OTTA 25               |
| 3003224   | ATP-UK                    |
| 2778521   | ATP-UKK 3/5               |
| 2771065   | ATP-UKKB 3                |
| 0304227   | ATS-GSK                   |
| 3101223   | ATS-MTK                   |
| 0310224   | ATS-RTK                   |
| 0308223   | ATS-RTK-BEN               |
| 0321226   | ATS-URTK/SS               |
| 1115663   | CAPAROC E1 12-24DC/12-20A |
| 1524929   | CAPAROC E1 12-24DC/12A    |
| 1115666   | CAPAROC E1 12-24DC/16A    |
| 1524930   | CAPAROC E1 12-24DC/20A    |
| 1393553   | CAPAROC PM EIP            |
| 1015239   | CD 40X40 330MM            |
| 2716949   | D-DEK 1,5 GN              |
| 3248495   | D-MP 1,5                  |
| 3213690   | D-PPC 1,5/S               |
| 1028592   | DP-PT 6-T P/P HV-1,8      |
| 1447807   | D-PT 2,5-2MTB-0,8         |
| 1083611   | D-PTTBV 2,5/4             |
| 3036673   | D-ST 2,5-PE/3L            |
| 2771104   | D-UKKB 3/5 BU             |
| 3047455   | D-UTTB 2,5/4 BU           |
| 1201662   | E/AL-NS 35                |
| 0800886   | E/NS 35 N                 |
| 0804271   | E/NS 35 N BK              |
| 1201442   | E/UK                      |
| 1201413   | E/UK 1                    |

| Артикул № | Обозначение артикула         |
|-----------|------------------------------|
| 1202577   | E/UK-NS 35                   |
| 1191986   | ECM-UC-100A-MRTU             |
| 1191984   | ECM-UC-100A-MTCP             |
| 1136513   | ECM-UC-100A-UI               |
| 1191969   | ECM-UC-10A-MRTU              |
| 1191970   | ECM-UC-10A-MTCP              |
| 1136504   | ECM-UC-10A-UI                |
| 1188207   | EM-PSAFE-GATEWAY-IFS         |
| 0804515   | EO-AB/UT/LED/DUO/20          |
| 3069055   | E-UTWE 6                     |
| 0203483   | FBI 2-10                     |
| 0201113   | FBI 2-20-EX                  |
| 0200059   | FBI 3-8                      |
| 0201812   | FBI 3-20-EX                  |
| 2303226   | FBR 10-5-EX                  |
| 3000942   | FBR 80-5-EX                  |
| 3000201   | FBRI 3-5 N                   |
| 3000191   | FBRI 4-5 N                   |
| 3000515   | FBRI 20-5 N                  |
| 3001543   | FBRN 2-4 N                   |
| 3001569   | FBRN 4-4 N                   |
| 3001637   | FBRN 20-4 N                  |
| 2778550   | FBRNI 2-6 N                  |
| 3000159   | FBRNI 4-5 N                  |
| 2770626   | FBRNI 10-6 N                 |
| 3000609   | FBRNI 20-5 N                 |
| 2891042   | FL PD 1001 T GT              |
| 2891013   | FL PSE 2TX                   |
| 1026765   | FL SWITCH 1000T-2POE-GT-2SFP |
| 2891064   | FL SWITCH 1001T-4POE         |
| 1026937   | FL SWITCH 1001T-4POE-GT      |
| 1026932   | FL SWITCH 1001T-4POE-GT-SFP  |
| 2891037   | FL SWITCH 3006T-2FX ST       |
| 1026924   | FL SWITCH 4000T-4POE-SFP     |
| 1026923   | FL SWITCH 4000T-8POE-2SFP    |
| 1026922   | FL SWITCH 4004T-8POE-4SFP    |
| 2700689   | FL SWITCH IRT 4TX            |

| Артикул № | Обозначение артикула        |
|-----------|-----------------------------|
| 1380654   | FLT-MB-T1-264/12.5-1+1-UT   |
| 1380657   | FLT-MB-T1-264/12.5-1+1-UT-R |
| 1380658   | FLT-MB-T1-264/12.5-3+0-UT   |
| 1380660   | FLT-MB-T1-264/12.5-3+0-UT-R |
| 1380661   | FLT-MB-T1-264/12.5-3+1-UT   |
| 1380667   | FLT-MB-T1-264/12.5-3+1-UT-R |
| 1461299   | FLT-MB-T1-264/25-1+1-UT     |
| 1461300   | FLT-MB-T1-264/25-1+1-UT-R   |
| 1461301   | FLT-MB-T1-264/25-3+0-UT     |
| 1461302   | FLT-MB-T1-264/25-3+0-UT-R   |
| 1461303   | FLT-MB-T1-264/25-3+1-UT     |
| 1461304   | FLT-MB-T1-264/25-3+1-UT-R   |
| 0830292   | GBS 3,5-25X12               |
| 0829126   | GBS 5-25X5                  |
| 1004348   | KLM-A                       |
| 3270543   | LPO 35                      |
| 3270542   | LPO 35/E                    |
| 3270621   | LPS-16                      |
| 3270620   | LPS-16/E                    |
| 1052463   | MACX MCR-EX-RTD-I-C         |
| 2865751   | MACX MCR-EX-T-UIREL-UP      |
| 2865722   | MACX MCR-EX-T-UIREL-UP-C    |
| 2924799   | MACX MCR-EX-T-UIREL-UP-SP   |
| 2924809   | MACX MCR-EX-T-UIREL-UP-SP-C |
| 2865654   | MACX MCR-EX-T-UI-UP         |
| 2811763   | MACX MCR-EX-T-UI-UP-C       |
| 2924689   | MACX MCR-EX-T-UI-UP-SP      |
| 2924692   | MACX MCR-EX-T-UI-UP-SP-C    |
| 1052472   | MACX MCR-RTD-I-C            |
| 2811378   | MACX MCR-T-UIREL-UP         |
| 2811514   | MACX MCR-T-UIREL-UP-C       |
| 2811828   | MACX MCR-T-UIREL-UP-SP      |
| 2811831   | MACX MCR-T-UIREL-UP-SP-C    |
| 2811394   | MACX MCR-T-UI-UP            |
| 2811873   | MACX MCR-T-UI-UP-C          |
| 2811860   | MACX MCR-T-UI-UP-SP         |
| 2811970   | MACX MCR-T-UI-UP-SP-C       |
| 1157852   | MINI MCR-EX-NAM-2T          |
| 3032826   | PAI 1,5/4-F                 |

| Артикул № | Обозначение артикула         |
|-----------|------------------------------|
| 1176854   | PLC-OPT- 24DC/230AC/2/ACT    |
| 1328360   | PLC-RPT- 24DC/1/CB1-6        |
| 1328357   | PLC-RSC- 24DC/1/CB1-6        |
| 2907922   | PLT-SEC-T3-120-P-UT/PT       |
| 2907923   | PLT-SEC-T3-230-P-UT/PT       |
| 2907920   | PLT-SEC-T3-24-P-UT/PT        |
| 2907921   | PLT-SEC-T3-60-P-UT/PT        |
| 2907929   | PLT-SEC-T3-BE-FM-PT          |
| 3212696   | PP-H 1,5/S/1-L RD            |
| 3212692   | PP-H 1,5/S/1-M RD            |
| 3212695   | PP-H 1,5/S/1-R RD            |
| 3031010   | PS-3,5                       |
| 3031012   | PS-3,5/E                     |
| 3030970   | PS-4                         |
| 3036709   | PS-4/E                       |
| 3038723   | PS-5/2,3MM RD                |
| 3030996   | PS-6                         |
| 3038736   | PS-6/2,3MM RD                |
| 3038749   | PS-7,5/2,3MM RD              |
| 3031005   | PS-8                         |
| 3048564   | PS-8/2,3MM RD                |
| 3040603   | PSH 5-10/L100                |
| 2708588   | PSI-MOS-RS232/FO1300 E       |
| 2708562   | PSI-MOS-RS485W2/FO1300 E     |
| 1009831   | PSR-MC38-2NO-1DO-24DC-SC     |
| 2981680   | PSR-SPP- 24DC/URM4/4X1/2X2/B |
| 1322453   | PT 10 BK                     |
| 1322456   | PT 10 BN                     |
| 1073992   | PT 10-MT                     |
| 2920065   | PT 1X2-12DC/FM-ST            |
| 2920094   | PT 1X2-24AC/FM-ST            |
| 2920078   | PT 1X2-24DC/FM-ST            |
| 1446170   | PT 2,5-2MTB                  |
| 3210499   | PT 2,5-3 L                   |
| 3210509   | PT 2,5-3 L BU                |
| 3210500   | PT 2,5-L/L/N                 |
| 3210541   | PT 2,5-PE/L/L                |
| 2920146   | PT 2X1-24AC/FM-ST            |
| 2920120   | PT 2X1-24DC/FM-ST            |

| Артикул № | Обозначение артикула          |
|-----------|-------------------------------|
| 2856087   | PT 2X1-24DC-ST                |
| 2880024   | PT 2X1VA/S1-230AC-ST          |
| 2856799   | PT 2X1-VF-120AC-ST            |
| 2800078   | PT 4-24AC-ST                  |
| 1077085   | PT 6-FE                       |
| 3212134   | PT 6-HESI-EX (6,3X32)         |
| 3212135   | PT 6-HESILED 24-EX (6,3X32)   |
| 3212137   | PT 6-HESILED 250-EX (6,3X32)  |
| 3212136   | PT 6-HESILED 60-EX (6,3X32)   |
| 3244410   | PTIO 1,5/S/3                  |
| 3244436   | PTIO 1,5/S/3-LED 24 GN        |
| 3244423   | PTIO 1,5/S/3-LED 24 RD        |
| 3209034   | PTIO 1,5/S/3-L-R100K/O-M 120V |
| 1349534   | PTIO 1,5/S/3-L-R1K8/O-M       |
| 3244560   | PTIO-IN 2,5/3-PE OG           |
| 3212455   | PTTB 1,5/S/2P-PE              |
| 3213933   | PTTB 1,5/S/2P-PV BU           |
| 3213881   | PTTB 1,5/S/4P-PE              |
| 1467082   | PTTB 2,5 BK                   |
| 1459420   | PTTB 2,5 BN                   |
| 1459949   | PTTB 2,5 YE                   |
| 3210596   | PTTB 2,5-PE                   |
| 3211786   | PTTB 4                        |
| 3211793   | PTTB 4 BU                     |
| 3211792   | PTTB 4 OG                     |
| 3211791   | PTTB 4 RD                     |
| 3211794   | PTTB 4 WH                     |
| 3214496   | PTTBS 1,5/S/2P/U-OG/O-GN      |
| 3214518   | PTTBS 1,5/S/2P-PE             |
| 3214521   | PTTBS 1,5/S/2P-PV             |
| 1079065   | PTV 2,5-TG                    |
| 1079069   | PTV 2,5-TWIN-TG               |
| 1291928   | PTV 6-QUATTRO BK              |
| 1116740   | PTV 6-QUATTRO BU              |
| 1291930   | PTV 6-QUATTRO GN              |
| 1291931   | PTV 6-QUATTRO OG              |
| 1291927   | PTV 6-QUATTRO RD              |
| 1375754   | PTV 6-SG WH                   |
| 1079061   | PTVC 2,5-TG                   |

| Артикул № | Обозначение артикула         |
|-----------|------------------------------|
| 2901540   | RAD-900-IFS                  |
| 2702878   | RAD-900-IFS-AU               |
| 3032168   | RB UT 35-10                  |
| 3035755   | SB-ME 2-6                    |
| 3034468   | SB-ME 2-8                    |
| 3035756   | SB-ME 3-6                    |
| 3032800   | SB-ME 3-8                    |
| 3035757   | SB-ME 4-6                    |
| 3034484   | SB-ME 4-8                    |
| 1290589   | SB-MEA 2-8                   |
| 1329592   | SB-MEA 3-8                   |
| 1329590   | SB-MEA 4-8                   |
| 1468048   | SB-MEA 6-8                   |
| 3000587   | SB-MER 2-8                   |
| 3000588   | SB-MER 3-8                   |
| 3000589   | SB-MER 4-8                   |
| 3042341   | SC 2,5-NS/ 1-L GNYE          |
| 3061127   | SP 2,5/ 6 NZ:4               |
| 3043103   | SPB 2,5/ 1-L                 |
| 3043116   | SPB 2,5/ 1-L BU              |
| 3043129   | SPB 2,5/ 1-L GNYE            |
| 3043132   | SPB 2,5/ 1-M                 |
| 3043145   | SPB 2,5/ 1-M BU              |
| 3043158   | SPB 2,5/ 1-M GNYE            |
| 3043161   | SPB 2,5/ 1-R                 |
| 3043174   | SPB 2,5/ 1-R BU              |
| 3043187   | SPB 2,5/ 1-R GNYE            |
| 3036055   | ST 2,5-PE/3L                 |
| 3209015   | STIO 2,5/3-2B/L              |
| 3040915   | STTB 2,5/2P-PE SO            |
| 1642452   | TC-D37SUB-AI16-2EX-PS-ETHA   |
| 1642471   | TC-D37SUB-AI8-EX-PS-ETHA/FS  |
| 1642470   | TC-D37SUB-AO8-EX-PS-ETHA     |
| 1642199   | TC-D37SUB-DI16-2EX-P-ETHA    |
| 1642217   | TC-D37SUB-DI16-2EX-P-ETHA/FS |
| 1642200   | TC-D37SUB-DI32-2EX-P-ETHA    |
| 1159044   | TRIO3-PS/3AC/24DC/20         |
| 1362791   | TRIO3-PS/3AC/24DC/20/8C/IOL  |
| 0830340   | UCT-EM (30X5) YE             |

| Артикул № | Обозначение артикула        |
|-----------|-----------------------------|
| 2775375   | UDK 3                       |
| 2718277   | UDK 3 BU                    |
| 2775016   | UDK 4                       |
| 2775249   | UDK 4-DUR 249               |
| 2775250   | UDK 4-DUR 499               |
| 2775210   | UDK 4-MTK-P/P               |
| 3247446   | UKH 240 1500V               |
| 3247447   | UKH 240 1500V BU            |
| 3247462   | UKH 70 1500V BU             |
| 1876615   | UKK 3-MSTB-5,08-PE          |
| 3048030   | UKK 5-2 BE                  |
| 2791113   | UKK 5-2DIO/O-UL/UR-UL       |
| 2791142   | UKK 5-2DIO/UL-O/UL-UR       |
| 3070613   | UKK 5-2R/1K4/UL-UR/10K/O-UL |
| 2941662   | UKK 5-2R/NAMUR              |
| 3048027   | UKK 5-BE                    |
| 2791016   | UKK 5-DIO/O-U               |
| 2791029   | UKK 5-DIO/UL-UR             |
| 2791032   | UKK 5-DIO/U-O               |
| 3007204   | UKK 5-HESI (5X20)           |
| 3007217   | UKK 5-HESI (6,3X32)         |
| 3049000   | UKK 5-HESILED 24 (5X20) 1MA |
| 2791359   | UKK 5-LA 230                |
| 2791320   | UKK 5-LA 24 RD/U-O          |
| 3060157   | UP 4/ 5                     |
| 3057212   | UT 2,5-QUATTRO GN           |
| 3057199   | UT 2,5-QUATTRO RD           |
| 3057209   | UT 2,5-QUATTRO YE           |
| 3074185   | UT 4-HESILA 250 (5X20) GY   |
| 3057270   | UT 4-MT-P/P GN              |
| 3057241   | UT 4-QUATTRO GN             |
| 3057238   | UT 4-QUATTRO YE             |
| 3057306   | UT 4-QUATTRO-MT P/P GN      |
| 3057296   | UT 4-QUATTRO-MT P/P YE      |
| 1466215   | VAL-SPP-T2-275/40-3+1-UT    |
| 1466213   | VAL-SPP-T2-275-3+1-UT       |
| 1466609   | VAL-SPP-T2-385-3+1-UT       |
| 3070435   | VBSTB 4-FS (6-2,8-0,8)      |
| 1446171   | XTVMED 6-PE                 |

| Артикул № | Обозначение артикула    |
|-----------|-------------------------|
| 3246586   | TPS 3/20/5              |
| 3048292   | UK 5-MTK-P/P RD         |
| 3029538   | UK 5-MTK-P/P OG         |
| 3048551   | UK 5-MTK-P/P YE         |
| 3004087   | UK 5-MTK-P/P MIT SPERRE |
| 3048467   | UDMTK 5                 |
| 3048454   | UDMTK 5-PL              |